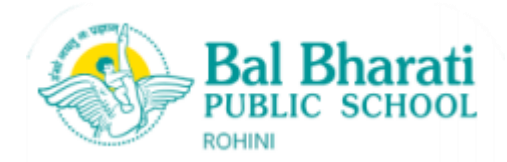

BBPSRH/Parent/2024-25/60

28-11-2024

## Let's Achieve More With EMBIBE!

#### Dear Parent,

#### Greetings from Bal Bharati Public School, Rohini!

As part of our journey to be the frontrunner in adopting cutting-edge technology and enhancing the learning experience for our students, we had partnered with Jio EMBIBE, the world's most powerful AI-powered EdTech platform. The Students already have access to Multiple Learning Apps from Embibe.

Through this circular, we wish to reiterate that Embibe is an Artificial Intelligence Powered Learning App for Students which empowers students with Personalised Content, Learning Journeys and much More.

### Using EMBIBE Student App, students will get access to:

- Major digital textbooks aligned with the school syllabus for <u>Science, Mathematics and Social Science</u> for grades 6 and 10 and <u>Physics, Chemistry, Mathematics, and Biology</u>, for grades 11 and 12.
- Embibe is continuously evolving and is adding English and Humanities Subjects.
- All popular book questions for online practice with hints and detailed solutions
- Reference books where theory is replaced by learning with <u>3D immersive videos</u> of 4-6 min duration
- Subject-related engaging videos on real-life examples, experiments, and do-it-yourself
- Students can have personalised assignments from teachers
- Analyse the test feedback and identify the weak topics and incorrect attempts
- Students also get access to Learn, Practice, Test, and Achieve modules for competitive exams like <u>JEE Mains</u>, <u>NEET, CUET, NDA</u>, and other state and national-level exams including <u>Foundation and NTSE Exams</u>
- Ask academic doubts using the AI-based **Doubt Resolution Bot** anytime, anywhere
  - Say Hi on ( 8088001481
- Embibe has also given access to Embibe Lens, Embibe Lab Experiments, Plantale, Brainapse and Froggipedia with the same Login Ids.

#### Using the EMBIBE Parents App, parents will:

- Track child's activities like videos watched, practice questions attempted, and tests completed
- Assign tests and personalised homework based on the child's weaknesses

We request that you encourage students to log in to EMBIBE's Student App and download EMBIBE's Parent App to monitor their activities, provide personalised attention, and ensure your children are on the right track.

Please turn to Overleaf for your guide to EMBIBE's Student and Parent Apps along with Walkthrough Video Links

Best Regards, From the Desk of the Principal

### How to Log in to the EMBIBE Student App

1. To access EMBIBE's Student App on a laptop/desktop/tablet, visit www.embibe.com (Google Chrome

preferred).

2. You can also download the EMBIBE Mobile App from the Google Play Store for Android or the App Store for iOS.

Type 'Embibe Learning Outcomes App' to find this icon  $\rightarrow$ 

- 3. How to Log in for the First Time:
  - a. Click on 'Log In'.
  - b. Enter your 10-digit mobile number (registered with the school).
  - Click on 'Get OTP' and verify using OTP. c.

#### How to Log in From Next Time Onwards: 4.

- You can log in via OTP verification OR a.
- You can also log in using your default EMBIBE password, Embibe@1234 (capital E, not small e). You b. can change this password from 'Account Setting >> Change Password'.

## How to Log in to EMBIBE for Parent App and Connect With Your Child

1. Download EMBIBE's Parent App from the Google Play Store for Android users or the App Store for iOS users.

Type 'Embibe for Parents'

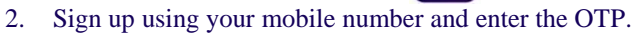

- 3. If your child has already logged in to EMBIBE, click 'Connect Child' and enter the mobile number with which your child has signed up on EMBIBE.
- 4. If your child has not logged in on EMBIBE, then click on 'Create Child Account' with the mobile number registered with the school.
- 5. LINK TO PARENT APP MANUAL

# **Happy EMBIBING!**

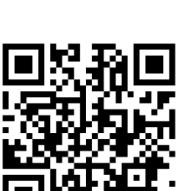

Scan to watch how to Signup & Connect your child

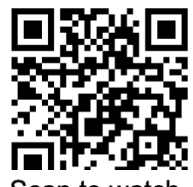

Scan to watcl how to login

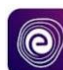

बीबीपीएसआरएच/पैरेंट/2024-25/60

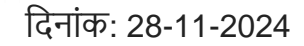

आइए, EMBIBE के साथ और अधिक हासिल करें!

प्रिय अभिभावक,

बाल भारती पब्लिक स्कूल, रोहिणी की ओर से आपको शुभकामनाएं!

हमारी इस यात्रा के तहत, जिसमें हम नवीनतम तकनीकों को अपनाकर और अपने छात्रों के सीखने के अनुभव को बेहतर बनाना चाहते हैं, हमने दुनिया के सबसे शक्तिशाली एआई-संचालित एडटेक प्लेटफ़ॉर्म जियो EMBIBE के साथ साझेदारी की है। छात्रों को पहले से ही EMBIBE के कई लर्निंग ऐप्स का एक्सेस प्राप्त है।

Bal Bharati

इस परिपत्र के माध्यम से, हम आपको पुनः स्मरण कराना चाहते हैं कि EMBIBE एक आर्टिफिशियल इंटेलिजेंस आधारित लर्निंग ऐप है, जो छात्रों को व्यक्तिगत सामग्री, सीखने की यात्रा और बहुत कुछ प्रदान करता है।

EMBIBE स्टूडेंट ऐप का उपयोग करते हुए, छात्रों को निम्नलिखित सुविधाएँ मिलेंगी:

विज्ञान, गणित और सामाजिक विज्ञान (कक्षा 6 से 10) और भौतिकी, रसायन विज्ञान, गणित और जीव विज्ञान (कक्षा 11 और 12) के लिए स्कूल पाठ्यक्रम के अनुरूप प्रमुख डिजिटल पाठ्यपुस्तकें। अंग्रेजी और मानविकी विषयों को भी लगातार जोडा जा रहा है। सभी लोकप्रिय पुस्तक प्रश्नों के लिए ऑनलाइन प्रैक्टिस, संकेत और विस्तुत समाधान। रेफरेंस पुस्तकों में थ्योरी को 3D इमर्सिव वीडियो (4-6 मिनट की अवधि) द्वारा बदल दिया गया है। विषय से संबंधित रोचक वीडियो, वास्तविक जीवन के उदाहरण, प्रयोग और डू-इट-योरसेल्फ गतिविधियाँ। शिक्षकों द्वारा व्यक्तिगत असाइनमेंट। टेस्ट फीडबैक का विश्लेषण और कमजोर विषयों और गलत प्रयासों की पहचान। JEE मेन. NEET. CUET. NDA और अन्य प्रतियोगी परीक्षाओं के लिए Learn. Practice. Test. and Achieve मॉड्यूल। AI-आधारित Doubt Resolution Bot के माध्यम से कभी भी, कहीं भी शैक्षिक शंकाओं का समाधान। कहें "Hi" 8088001481 पर। EMBIBE लेंस, EMBIBE लैब एक्सपेरिमेंट्स, Plantale, Brainapse और Froggipedia तक भी उसी लॉगिन आईडी से पहंच। EMBIBE पैरेंट ऐप का उपयोग करते हुए, अभिभावक: अपने बच्चे की गतिविधियों को ट्रैक कर सकते हैं जैसे कि देखे गए वीडियो, प्रैक्टिस किए गए प्रश्न और पूरे किए गए टेस्ट। बच्चे की कमजोरियों के

आधार पर टेस्ट और व्यक्तिगत होमवर्क असाइन कर सकते हैं।

हम आपसे अनुरोध करते हैं कि छात्रों को EMBIBE स्टूडेंट ऐप में लॉगिन करने के लिए प्रेरित करें और उनकी गतिविधियों की निगरानी, व्यक्तिगत ध्यान और उनके सही मार्ग पर होने का आश्वासन देने के लिए EMBIBE पैरेंट ऐप डाउनलोड करें।

EMBIBE स्टूडेंट और पैरेंट ऐप्स के लिए लॉगिन गाइड और वॉकथ्रू वीडियो लिंक के लिए कृपया ओवरलीफ देखें। सादर, प्राचार्य के कार्यालय से

EMBIBE स्टूडेंट ऐप में लॉगिन कैसे करें लैपटॉप/डेस्कटॉप/टैबलेट पर EMBIBE स्टूडेंट ऐप एक्सेस करने के लिए

<u>www.embibe.com</u> (Google Chrome का उपयोग करें)। EMBIBE मोबाइल ऐप डाउनलोड करें

Android उपयोगकर्ताओं के लिए Google Play Store या iOS उपयोगकर्ताओं के लिए App Store से। Embibe Learning Outcomes App टाइप करें और इस आइकन की तलाश करें। पहली बार लॉगिन कैसे करें:

'Log In' पर क्लिक करें। अपना 10-अंकों का मोबाइल नंबर (स्कूल के साथ पंजीकृत) दर्ज करें। 'Get OTP' पर क्लिक करें और ओटीपी का उपयोग करके सत्यापित करें। अगली बार लॉगिन कैसे करें:

आप ओटीपी सत्यापन के माध्यम से लॉगिन कर सकते हैं। या आप डिफ़ॉल्ट EMBIBE पासवर्ड Embibe@1234 (E कैपिटल में) का उपयोग कर सकते हैं। आप इसे 'Account Setting >> Change Password' से बदल सकते हैं। EMBIBE पैरेंट ऐप में लॉगिन और अपने बच्चे से कनेक्ट कैसे करें पैरेंट ऐप डाउनलोड करें

Google Play Store (Android) या App Store (iOS) से। Embibe for Parents टाइप करें। अपना मोबाइल नंबर दर्ज करें और ओटीपी डालकर साइन अप करें।

यदि आपका बच्चा पहले ही EMBIBE पर लॉगिन कर चुका है, तो 'Connect Child' पर क्लिक करें और वह मोबाइल नंबर दर्ज करें जिससे बच्चे ने लॉगिन किया है।

यदि आपका बच्चा अभी तक EMBIBE पर लॉगिन नहीं कर पाया है, तो 'Create Child Account' पर क्लिक करें और स्कूल के साथ पंजीकृत मोबाइल नंबर दर्ज करें।

पैरेंट ऐप मैनुअल के लिए लिंक

Happy EMBIBING